# Créer une base d'ouvrages depuis un devis QDV7

## **Objectif**:

Dans QDV7, il est possible de créer un devis de manière à pouvoir le convertir ensuite en base de données d'ouvrages.

### **Manipulations :**

1- Créer un devis avec une organisation au niveau de la structure du devis dans les onglets **WBS**. Cette dernière constitue l'arborescence de la base d'ouvrages.

Nota : la numérotation du devis n'a aucune incidence sur l'organisation des ouvrages dans l'arborescence de la base.

|       | _        | Accueit Donnees    | Antenage Automatismes Administratio          |            | _                |                                   |            |
|-------|----------|--------------------|----------------------------------------------|------------|------------------|-----------------------------------|------------|
| 3     | 2<br>186 | Kréer un lien no   | rmal 🔜 🗸 🚛 🚦                                 | 7 14       | - <u>2</u> .     | 2                                 | <u>_</u>   |
| Autom | atique   | K Crèer un lien po | Macros Requêtes Gestion des Part             | age Import | er Applications  | Actualiser                        | Créer \    |
|       | -        | 💥 Supprimer le lie | n * * évènements *                           | r paramèt  | tres partenaires | <ul> <li>tout le devis</li> </ul> | ° base * g |
|       | _        | Liens              | Code                                         | Collab     | oration          | Bases                             |            |
| 123   | 4 5      | Item               | Description                                  | Unité      | Quantité         | Coût                              | :          |
| _     |          |                    |                                              |            |                  | Par unité                         | Total      |
|       |          |                    | COMMANDES                                    | -          | 1                | 4 093,31                          | 4 093,31   |
|       |          | A.01               |                                              | Ens.       | 1                | 4 093,31                          | 4 093,31   |
| l i F |          | A.01.01            | CDES ECLAIRAGE                               | Ens.       | 1                | 621,43                            | 621,43     |
|       | 밑        | A.01.01.01         | LEGRAND                                      | Ens.       | 1                | 145,59                            | 145,55     |
|       | 1.       | A.01.01.01.01      | SA / VA & VIENT encastre mosaic plaque blanc | 0          | 1                | 11,80                             | 11,80      |
|       | I        |                    | INTERRUPTEUR A EFFLEUREMENT encastre         |            |                  | 70.00                             | 70.00      |
|       |          | A.01.01.01.02      | PD operativé mercie plaque blanc             |            | 1                | 70,69                             | /0,65      |
|       | · ·      | A.01.01.01.03      | BP encastre mosaic plaque blanc              | 0          | 1                | 13,26                             | 13,26      |
|       |          | A.01.01.01.04      | BP INVERSEOR encastre mosaic plaque blanc    | 0          | 1                | 13,88                             | 13,88      |
|       | I        |                    | BP AVEC PORTE ETIQUETTE encastre mosaic      |            |                  |                                   |            |
|       |          | A.01.01.01.05      | plaque blanc                                 | 0          | 1                | 15,66                             | 15,66      |
|       | F. 1     | A.01.01.01.06      | PERMUTATEOR encastre mosaic plaque blanc     |            | 1                | 20,30                             | 20,30      |
|       | 밑        | A.01.01.02         | ARNOULD                                      | Ens.       | 1                | 124,38                            | 124,38     |
|       | - I      |                    | VA & VIENT blanc encastre arnould plaque     |            |                  | 45.45                             | 45.45      |
|       |          | A.01.01.02.01      | pound sauthe                                 | u          | 1                | 15,15                             | 15,13      |
|       | I        | 4 01 01 02 02      | ploque blanc setiné                          |            | 1                | 25.00                             | 25.00      |
|       |          | A.01.01.02.02      | plaque blanc saune                           | u          | 1                | 25,08                             | 25,08      |
|       | - I      | A 01 01 02 02      | plaque blanc satiné                          |            | 1                | 10.20                             | 10.20      |
|       |          | A.01.01.02.05      | DOLIRI E ROLISSOIR blans, oncastró arnould   |            | 1                | 19,29                             | 19,23      |
|       | · ·      | A 01 01 02 04      | plaque blanc satiné                          |            | 1                | 22.69                             | 22.69      |
|       |          | A.01.01.02.04      | DEPMIITATEUR blanc, encastré arnould plaque  |            | -                | 55,00                             | 55,00      |
|       | 1 · 1    | A 01 01 02 05      | blanc satiné                                 |            | 1                | 31.18                             | 31.18      |
|       | -<br>-   | A 01 01 03         | SCHNFIDER                                    | Enc        | 1                | 105.99                            | 105.90     |
|       | Π.       | A 01 01 03 01      | VA & VIENT encastré altira plaque blanc      | 11         | 1                | 12 74                             | 12 74      |
|       |          | A 01 01 03 02      | SIMPLE ALLUMAGE encastré altira plaque blanc | U U        | 1                | 18.64                             | 18.64      |
|       |          | H.01.01.03.02      | DOUBLE VA & VIENT encastré altira plaque     |            | -                | 20,04                             | 10,04      |
|       |          | A 01 01 03 03      | blanc                                        | l u        | 1                | 16.65                             | 16.69      |
|       |          | A 01 01 03 04      | BP encastré altira plaque blanc              | u u        | 1                | 14.80                             | 14.80      |
|       |          | A.01.01.03.05      | DOUBLE BP encastré altira plaque blanc       | ŭ          | 1                | 19.83                             | 19.83      |
|       |          | A.01.01.03.06      | PERMUTATEUR encastré altira plaque blanc     | ŭ          | 1                | 23,35                             | 23,00      |
|       | -        | A.01.01.04         | EUR'OHM                                      | Ens        | 1                | 106.78                            | 106 75     |
|       | Π.       | A 01 01 04 01      | SA / VV Encastré esprit blanc                | Ens        | 1                | 11 40                             | 11.40      |
|       |          | A 01 01 04 02      | Double VV Encastré esprit blanc              | Ens.       | 1                | 14.22                             | 14 22      |
|       |          | A 01 01 04 03      | Permutateur Encastré esprit blanc            | Ens.       | 1                | 18.90                             | 19,22      |
|       |          | A 01 01 04 04      | BP Encastré esprit blanc                     | Enc        | 1                | 12,50                             | 10,50      |
|       |          | A 01 01 04 05      | Double BP Encestré esprit blanc              | Enc.       | 1                | 17.08                             | 12,70      |
|       |          | A 01 01 04 05      | RP porte átiquette Encestré esprit blanc     | Enc.       | 1                | 16.77                             | 16 77      |
|       |          | A.01.01.04.08      | VA/+PR Encastré esprit blanc                 | Ens.       | 1                | 16,77                             | 10,77      |
|       | -        | A.01.01.04.07      | Citagon Citagon Contractor                   | EIIS.      | 1                | 15,05                             | 13,03      |

2- Ajouter les articles qui composent les ouvrages depuis l'onglet **MINUTES**. Les articles peuvent être saisis manuellement ou provenir de bases existantes.

| ichier |          | (24<br>rcuei   | Doopées Affichage Au                         | ⊽<br>tomatisme       | s       | Administra               | tion             | _                   |            |              | -                      |                  |              | QDV 7       | - [C:\Users\gildas.   | croc\Deskto; |
|--------|----------|----------------|----------------------------------------------|----------------------|---------|--------------------------|------------------|---------------------|------------|--------------|------------------------|------------------|--------------|-------------|-----------------------|--------------|
| Coller | X Co     | opier<br>eproc | Calibri<br>tuire la mise en forme<br>B I U   | • 10<br><del>S</del> | • 4     | A` A` 25<br>≥ - <u>A</u> | 20 E             | Fusionner et d      | entrer -   | Recher       | ther Signe             | ets Postes Nu    | mérotation   | Séle        | ction Insérer Su      | upprimer Fo  |
|        |          | Glos           | isaire ra                                    | Police               | 2       |                          | 5                | Alignement          | Fa         |              | 1                      | Vavigation       |              |             | Editer                | r            |
| 🗑 E    | 8        | + <sub>N</sub> | -                                            |                      |         | + SAISIE                 | -                | MATERIE             | L 🦰        |              |                        |                  | DONNEES      | -           |                       |              |
|        | 1        | n*             | Description                                  |                      | Unité   | Qté                      | Coût<br>unitaire | Type de             | FO         | Exemple      | e d'articl<br>nt d'une | es<br>base       | Référence    | Ch.<br>base | Base source           | ce           |
| -[CDE  |          |                | 00111101050                                  |                      |         | 1,00                     |                  |                     | ,          |              |                        |                  |              |             |                       |              |
| .01.0  | II       | A.01           | COMMANDES                                    |                      | Ens.    | 1,00                     |                  |                     |            |              | _                      |                  |              | -           |                       |              |
| .01.0  | <u> </u> | .01.0          | CDES ECLAIRAGE                               |                      | Ens.    | 1,00                     |                  |                     |            |              |                        |                  |              |             |                       |              |
| 01.0   | A.       | 101.0          | S& / V& & VIENT encestré mosaio plaque bio   | 100                  | Ens.    | 1,00                     |                  |                     |            |              |                        |                  | _            |             |                       |              |
| 01.0   |          | 1              | Prmoraic Viz 10ax (2m)                       | 3110                 | U       | 1,00                     | 5.54             | 069 (Plinthe-Goul   | otte-Moulu | 49.00%       |                        |                  | 077011       | 09          | 2016 01 04 - 000      | 00041 odb    |
|        |          | 2              | Prmosaic VV 104x (2m)                        |                      | Un      | 1,00                     | 1.50             | 069 (Plinthe-Goul   | otte-Moulu | 49,00%       |                        |                  | 0778802      | 09          | LEG (2016 01 04 - 000 | 0004].qdb    |
| 101.0- | I —      | 3              | Support Batibox 1 Poste 2m                   |                      | Un      | 1.00                     | 1.33             | 069 (Plinthe-Goul   | otte-Moulu | 49.00%       |                        |                  | 080251       | 09          | LEG [2016.01.04 - 000 | 00041.adb    |
| 101.0  |          | 4              | Batihox Cl sech Inoste P 40mm                |                      | Un      | 1.00                     | 1.05             | 069 (Plinthe-Goul   | otte-Moulu | 49.00%       |                        |                  | 080041       | 09          | LEG [2016.01.04 - 000 | 00041.odb    |
| .01.0  |          | 5              | Pose encastrée simple allumage / va et vient |                      | Un      | 1,00                     |                  |                     |            |              | 0,35                   | 01 [Electricien] | app enc 24   | 09          | Base Temps.gdb        |              |
| 1.01.0 |          | 6              | Article saisie à la main                     |                      | ц       | 1.00                     | 8,00             | 002 (Reseau de te   | rrel       |              |                        |                  | opp one of t |             |                       |              |
| 4.01.0 |          |                | Totaux p                                     | our le poste :       |         |                          |                  |                     |            |              |                        |                  |              |             |                       |              |
| 4.01.0 | A.0      | 1.01.0         | INTERRUPTEUR A EFFLEUREMENT encas            | tré mosaïc           | u       | 1.00                     |                  |                     |            |              |                        |                  |              | -           |                       |              |
| 1.01.0 |          |                | plaque blanc                                 |                      | -       |                          |                  |                     |            |              |                        |                  |              |             |                       |              |
| .01.(  |          | 1              | Prmosaic Inter Sans Contact                  |                      | Un      | 1,00                     | 121,00           | 069 [Plinthe-Goul   | otte       |              |                        |                  | 076666       | 09          | LEG [2016.01.04 - 000 | 0004].qdb    |
| 01.0   |          | 2              | Support Batibox 1 Poste 2m                   |                      | Un      | 1,00                     | 1,33             | 069 [Plinthe-Goul   | otte EXE   | emple d      | article                |                  | 080251       | 09          | LEG [2016.01.04 - 000 | 0004].qdb    |
| .01.0  |          | 3              | Prmosaic Plaque 2m                           |                      | Un      | 1,00                     | 1,50             | 069 [Plinthe-Goul   | otte sais  | sie man      | uelle                  |                  | 078802       | 09          | LEG [2016.01.04 - 000 | 0004].qdb    |
| .01.0  |          | 4              | Batibox Cl.sech 1poste P.40mm                |                      | Un      | 1,00                     | 1,05             | 069 [Plinthe-Goul   | otte       |              |                        |                  | 080041       | 09          | LEG [2016.01.04 - 000 | 0004].qdb    |
| 01.0   |          | 5              | Pose encastrée interrupteur automatique      |                      | Un      | 1,00                     |                  |                     | _          |              | 0,35                   | 01 [Electricien] | app enc 14   | 09          | Base Temps.qdb        |              |
| 01.0   |          | 6              |                                              |                      |         | 1,00                     |                  |                     |            |              |                        |                  |              |             |                       |              |
| 01 C   |          |                | Totaux p                                     | our le poste :       |         |                          |                  |                     |            |              |                        |                  |              |             |                       |              |
| 01.0   |          |                | Totaux p                                     | our le poste :       |         |                          |                  |                     |            |              |                        |                  |              |             |                       |              |
| 01.0   | A.0:     | 1.01.0         | BP AVEC PORTE ETIQUETTE encastré mos         | saic plaque          | U       | 1,00                     |                  |                     |            |              |                        |                  |              |             |                       |              |
| 01.0   |          | 1              | Prmosaic Pous Inv 6a Port-etin               |                      | Un      | 1.00                     | 13 10            | 001 (Installation o | e chantier | 49.00%       |                        |                  | 077043       | 09          | LEG (2016.01.04 - 000 | 00041.adb    |
| 01.0   |          | 2              | Support Batibox 1 Poste 2m                   |                      | Un      | 1,00                     | 1 33             | 069 (Plinthe-Goul   | otte-Moulu | 49.00%       |                        |                  | 080251       | 09          | LEG [2016.01.04 - 000 | 00041.gdb    |
| 01.0   |          | 3              | Prmosaic Plaque 2m                           |                      | Un      | 1,00                     | 1,50             | 069 (Plinthe-Goul   | otte-Moulu | 49,00%       |                        |                  | 078802       | 09          | LEG [2016.01.04 - 000 | 0004].gdb    |
| CDF    | -        | A              | Patikas Cleach Inacta B 40mm                 |                      | 116     | 1.00                     | 1.05             | 050 (Plinthe-Goul   | atte Moulu | 40.00%       |                        |                  | 080041       | na          | LEG [2016 01 04 - 000 | inno41 adh   |
| 12.0   | •        |                |                                              | III                  |         |                          |                  |                     |            |              |                        |                  |              |             |                       |              |
| 01 0   |          | escri          | ption Batibox Cl.sech 1p                     | oste P.40mi          | n       |                          | Réfé             | rence 080041        |            |              | Fabricant              |                  |              |             |                       |              |
| 01.0   |          |                | linité lin MATERIEI                          |                      |         |                          | PR TOT           | A1                  | DV-T       | OTAL         |                        | ECO TAX          |              | Mod         | e de vente actif      |              |
| 02.0   |          |                | WIATERIEL                                    | MA                   | IN D OF | O FILE                   | PR IUI.          |                     |            | o m          |                        | D.E.E.E          |              | mou         | e de vente detti      |              |
| 01.0   |          |                | Qté 1 Coût unitaire: 1,05 EUR                | Temps par            | unité:  | 0                        | Coût ur          | nitaire: 0,54 €     |            | PV unitaire: | #N/A EUR               | unitaire:        | 0            | EN          | VIRONNEMENT +         |              |
| 01.0   | Qté      | poste          | WBS 1 Coût unit. réel: 0,5355 EUR            | Tps unit             | réel:   | 0                        |                  |                     |            |              |                        |                  |              | 0           | OFFFICIENTS           |              |
| 01.0   | Qté      | Globa          | I WBS 1                                      | Temps                | total:  | 0 Heure                  |                  |                     |            |              |                        |                  |              |             |                       |              |
| 01.0   |          |                |                                              |                      |         |                          |                  |                     |            |              |                        | D.E.E.E          |              |             |                       |              |
| .01.0* | Qté      | aíoba          | i ligne 1 Coût total FO: 0,5355 EUR          | Coût tota            | MO:     | OEUR                     | Coû              | t total: 0,5355     |            | PV total:    | #N/A EUR               | total:           | 0            |             |                       | EUF          |
|        | I        |                |                                              |                      |         |                          |                  |                     |            |              |                        |                  |              |             |                       |              |
| WBS c  | onder    | nsé            | WBS étendu Minutes Nomend                    | atures C             | lasse   | ur d'enviro              | nnement          | Etats               |            |              |                        |                  |              |             |                       |              |
|        |          | _              |                                              |                      |         |                          |                  |                     |            |              |                        |                  |              |             |                       |              |

- 3- Lors de la création de la base d'ouvrages, une base d'articles est systématiquement à créer contenant les éventuelles données saisies manuellement dans les **MINUTES** (pour les articles ne provenant d'aucune base).
- 4- Cliquer sur ADMINISTRATION/BASES/CRÉER BASE/CONSTRUIRE UNE BASE MARCHÉ.

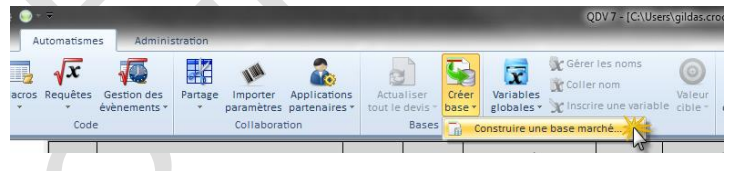

5- Définir l'emplacement (chemin) et les noms des bases qui sont à créer.

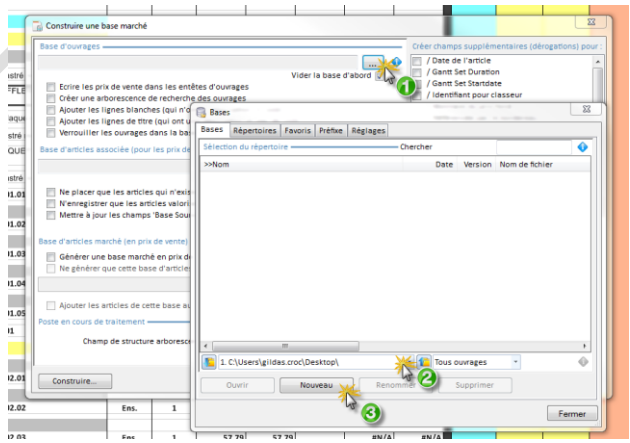

- 6- Donner un nom à la base d'ouvrages, enregistrer et double cliquer sur la base (la fenêtre des bases se ferme d'elle-même)
- 7- Recommencer la même opération ci-dessus pour définir la base d'articles contenant les données saisies manuellement dans les **MINUTES**.

| Base d'ouvrages                                                                                                    |                                                                                                    | Créer champs supplémentaires (dérogations)                                                                                                    | pour :                   |
|----------------------------------------------------------------------------------------------------|----------------------------------------------------------------------------------------------------|----------------------------------------------------------------------------------------------------|--------------------------|
| C:\Users\gildas croc\Desktop\Ouvrages grp                                                                                                    |                                                                                                    | Date de l'article                                                                                                    |                          |
|                                                                                                    | Vider la base d'abord                                                                                                    | Gantt Set Duration                                                                                                    |                          |
| Ecrire les prix de vente dans les entêtes d'ouvrages                                                                                                    |                                                                                                    | / Gantt Set Startdate                                                                                                    |                          |
| Créer une arborescence de recherche des ouvrages                                                                                                    |                                                                                                    | / Identifiant pour classeur                                                                                                    |                          |
| Ajouter les lignes blanches (qui n'ont ni description, ni d                                                                                                    | coût)                                                                                                    | / Monnaie du prix forcé                                                                                                    |                          |
| Ajouter les lignes de titre (qui ont une description et pas                                                                                                    | s de coût)                                                                                                    | / Référencée par le bordereau                                                                                                    |                          |
| Verrouiller les ouvrages dans la base                                                                                                    |                                                                                                    | Synchroniser lorsque unique                                                                                                    |                          |
| Base d'articles associée (pour les prix de revient)                                                                                                    |                                                                                                    | / Tâche du Gantt                                                                                                    | E                        |
| base a different associete (pour les prix de revient)                                                                                                    |                                                                                                    | DODDEDEALL CLIENT (LIEN BOO                                                                                                    |                          |
| C:\Users\gildas.croc\Desktop\Articles saisie manuelle.qdb                                                                                                    | V 🔮                                                                                                    | ECO TAXE / Taxe D E E E (upit)                                                                                                    |                          |
|                                                                                                    | Vider la base d'abord 📝                                                                                                    | MAIN D'OELIVRE / ID du type                                                                                                    |                          |
| Ne placer que les articles qui n'existe pas (non validé pl                                                                                                    | lace tous les articles)                                                                                                    | MAIN D'OEUVRE / Monnaie du prix forcé                                                                                                    |                          |
| N'enregistrer que les articles valorisés                                                                                                    |                                                                                                    | MAIN D'OEUVRE / Prendre le prix de vente                                                                                                    | forc                     |
| Mettre a jour les champs 'Base Source' dans les minutes                                                                                                    | S                                                                                                    | MAIN D'OEUVRE / Prix de vente unitaire for                                                                                                    | rcé 👘                    |
|                                                                                                    |                                                                                                    | MAIN D'OEUVRE / Rendement (coefficient)                                                                                                    |                          |
| Base d'articles marché (en prix de vente)                                                                                                    |                                                                                                    | MAIN D'OEUVRE / Temps par unité                                                                                                    |                          |
| Cénèrer une base manthé en prix de vehie                                                                                                    |                                                                                                    | EL / Code remise                                                                                                    |                          |
| Nie g                                                                                                    | Zone non utilisée dans ce t                                                                                                    | utoriel EL / Coût unitaire                                                                                                    |                          |
|                                                                                                    | Partie employé à la constru                                                                                                    | tion de                                                                                                    |                          |
|                                                                                                    | bases marché au borderea                                                                                                    | au (BPU                                                                                                    |                          |
| Ajouter les articles de cette base aux ouvrages                                                                                                    | avec prix imposés)                                                                                                    | EL / Monnaie du prix force                                                                                                    |                          |
| Poste en cours de traitement                                                                                                    |                                                                                                    | EL / Reportation (coemcient)                                                                                                    |                          |
|                                                                                                    |                                                                                                    | MATERIEL / Prix de vente unitaire forcé                                                                                                    |                          |
| Champ de structure arborescente : Family                                                                                                    | ·                                                                                                    | MATERIEL / Remise (%)                                                                                                    |                          |
|                                                                                                    |                                                                                                    | MULTI QTE / QTEA                                                                                                    | -                        |
|                                                                                                    |                                                                                                    |                                                                                                    |                          |
| Construire                                                                                                    |                                                                                                    | Eerme                                                                                                    |                          |
|                                                                                                    |                                                                                                    |                                                                                                    |                          |
| Construire une base marché                                                                                                    |                                                                                                    |                                                                                                    | ×                        |
| Construire une base marché Base d'ouvrages                                                                                                    |                                                                                                    | Créer champs supplémentaires (dérogations)                                                                                                    | x<br>pour :              |
| Construire une base marché Base d'ouvrages Ct/Users/gildas.croc/Desktop/Ouvrages.grp                                                                                                    |                                                                                                    | Créer champs supplémentaires (dérogations) Créer de l'article                                                                                                    | x<br>pour:               |
| Construire une base marché<br>Base d'ouvrages                                                                                                    | Vider la base d'abord 🕼                                                                                                    | Créer champs supplémentaires (dérogations) Créer champs supplémentaires (dérogations) Créer champs supplémentaires (dérogations) () Oant Set Duration                                                                                                    | x<br>pour:               |
| Construire une base marché Base d'ouvrages C(Users\gildas.croc\Desktop\Ouvrages.grp Ecrire les prix de vente dans les entêtes d'ouvrages                                                                                                    | Vider la base d'abord 🕼                                                                                                    | Créer champs supplémentaires (dérogations)  / Date de l'article  / Ganti Set Duration                                                                                                    | x<br>pour :              |
| Construire une base marché  Base d'ouwrages  C\Users\gildas.croc\Desktop\Ouwrages.grp  CtUsers\gildas.croc\Desktop\Ouwrages.grp  Crite les prix de vente dans les entêtes d'ouwrages  Créer une arborescence de recherche des ouwrages                                                                                                    | Vider la base d'abord 🕼                                                                                                    | Créer champs supplémentaires (dérogations) Créer champs supplémentaires (dérogations) Créer champs (dérogations) Créer champs (dérogations) Cré | x<br>pour :              |
| Construire une base marché Base d'ouvrages C(Users\gildas.croc\Desktop\Ouvrages.grp Ecrire les prix de vente dans les entêtes d'ouvrages Cére une arborescence de recherche des ouvrages Ciéter les lignes blanches (qui n'ont ni description, n'o                                                                                                    | Vider la base d'abord V<br>La s<br>coût)                                                                                                    | Créer champs supplémentaires (dérogations) Créer champs supplémentaires (dérogations) Créer champs supplémentai | x<br>pour:               |
| Construire une base marché<br>Base d'ouvrages<br>C:\Users\glidas.croc\Desktop\Ouvrages.grp<br>Ecrire les prix de vente dans les entêtes d'ouvrages<br>C:\Users\glidas.croc\Desktop\Ouvrages.grp<br>Ecrire les prix de vente dans les entêtes d'ouvrages<br>C:\Users\glidas.croc\Desktop\Ouvrages.grp<br>Ajouter les lignes blanches (qui n'ont ni description, ni<br>Ajouter les lignes de titre (qui ont une description et par                                                                                                    | Vider la base d'abord V<br>La s<br>coùt) d'ou<br>s de coùt) prés                                                                                                    | Créer champs supplémentaires (dérogations)  / Date de l'article  / Gant Set Duration  structure arborescente de la base vrages sera conforme à l'arborescence sente de le WBS du devis.                                                                                                    | e                        |
| Construire une base marché<br>Base d'ouvrages<br>C:\Users\gildas.croc\Desktop\Ouvrages.grp<br>Ecrire les prix de vente dans les entêtes d'ouvrages<br>C:\Users\gildas.croc\Desktop\Ouvrages.grp<br>Ecrire les prix de vente dans les entêtes d'ouvrages<br>Ajouter les lignes blanches (qui n'ont ni description, ni<br>Ajouter les lignes de titre (qui ont une description et pa:<br>Verrouiller les ouvrages dans la base                                                                                                    | vider la base d'abord ♥<br>Vider la base d'abord ♥<br>La s<br>d'ou<br>prés                                                                                                    | Créer champs supplémentaires (dérogations) Créer champs supplémentaires (dérogations) Créer champs supplémentai | e                        |
| Construire une base marché Base d'ouvrages C:\Users\gildas.croc\Desktop\Ouvrages.grp  C:\Users\gildas.croc\Desktop\Ouvrages.grp  C:CuUsers\gildas.croc\Desktop\Ouvrages.grp  Ajouter les prix de vente dans les entêtes d'ouvrages Ajouter les lignes blanches (qui n'ont ni description, ni o Ajouter les lignes de titre (qui ont une description et pas Uverrouiller les ouvrages dans la base Base d'articles associée (pour les prix de revient)                                                                                                    | Vider la base d'abord 🕼<br>La s<br>coût) cloud<br>s de coût) prés                                                                                                    | Créer champs supplémentaires (dérogations) Créer champs supplémentaires (dérogations) Créer champs supplémentaires (dérogations) Créer champs supplémentaires (dérogations) Créer champs supplémentaires Créer champs supplémentaires Créer champs suppl | x<br>pour:               |
| Construire une base marché Base d'ouvrages C:(Users)glidas.croc\Desktop\Ouvrages.grp Citusers)glidas.croc\Desktop\Ouvrages.grp Créer une arborescence de recherche des ouvrages Ciéer une arborescence de recherche des ouvrages Ajouter les lignes blanches (qui n'ont ni description, ni  Ajouter les lignes blanches (qui n'ont ni description, ni  Ajouter les lignes de titre (qui ont une description et pass Verrouiller les ouvrages dans la base Base d'articles associée (pour les prix de revient) () lisers/glidas.croc\Desktop\Detrica esizie monuelle orb                                                                                                    | Vider la base d'abord V<br>La s<br>d'ou<br>s de coùt                                                                                                    | Créer champs supplémentaires (dérogations)  // Date de l'article // Gantt Set Duration  structure arborescente de la base wrages sera conforme à l'arborescence sente de le WBS du devis.  // Unité BORDERAU CLIENT / LIEN BOO                                                                                                    | e E                      |
| Construire une base marché Base d'ouvrages C(Users\gildas.croc\Desktop\Ouvrages.grp C(Users\gildas.croc\Desktop\Ouvrages.grp Cover une arborescence de recherche des ouvrages Of Créer une arborescence de recherche des ouvrages Of Order une arborescence de recherche des ouvrages Of Order une description, ni Of Optimised et titre (qui ont une description et pass Of Optimised et titre (qui ont une description et pass Of Optimised et titre (qui on | Vider la base d'abord V<br>Vider la base d'abord V<br>La s<br>d'ou<br>prés                                                                                                    | Créer champs supplémentaires (dérogations)  / Date de l'article / Ganti Set Duration  structure arborescente de la base wrages sera conforme à l'arborescence sente de le WBS du devis.  / Unité BORDEREAU CLIENT / LIEN BOQ ECO TAXE / Taxe D.E.E.E (unit)                                                                                                    | e<br>e                   |
| Construire une base marché Base d'ouvrages C:(Users/gildas.croc\Desktop\Ouvrages.grp Ecrire les prix de vente dans les entêtes d'ouvrages C:(Users/gildas.croc\Desktop\Ouvrages.grp Ajouter les lignes blanches (qui n'ont ni description ni d'<br>Ajouter les lignes de titre (qui ont une description et pais Verrouiller les ouvrages dans la base Base d'articles associée (pour les prix de revient) C:(Users/gildas.croc\Desktop\Articles saisie manuelle.qdb                                                                                                    | Vider la base d'abord V<br>Vider la base d'abord V<br>La s<br>d'ou<br>prés<br>Vider la base d'abord V                                                                                                    | Créer champs supplémentaires (dérogations)  / Date de l'article / Gantt Set Duration  structure arborescente de la base vrages sera conforme à l'arborescence sente de le WBS du devis.  / Unité BORDEREAU CLIENT / LIEN BOQ E ECO TAXE / Taxe D.E.E.E (unit)                                                                                                    | e                        |
| Construire une base marché Base d'ouvrages C:\Users\glidas.croc\Desktop\Ouvrages.grp C:Crire les prix de vente dans les entètes d'ouvrages C:\Users\glidas.croc\Desktop\Ouvrages.grp Ajouter les lignes blanches (qui n'ont ni description, ni o Ajouter les lignes de titre (qui not une description et pa: Verrouiller les ouvrages dans la base Base d'articles associée (pour les prix de revient) C:\Users\glidas.croc\Desktop\Articles saisie manuelle.qdb Verrouiter que les articles qui n'existe pas (non validé p Nerrouiter que les articles qui n'existe pas (non validé p                                                                                                    | Vider la base d'abord V<br>Vider la base d'abord V<br>La s<br>d'ou<br>prés<br>vider la base d'abord V<br>lace<br>Aioute directement dans                                                                                                    | Créer champs supplémentaires (dérogations)                                                                                                    | e                        |
| Construire une base marché Base d'ouvrages C(Users\gildas.croc\Desktop\Ouvrages.grp Ctér une arborescence de recherche des ouvrages Créer une arborescence de recherche des ouvrages Ajouter les lignes blanches (qui n'ont ni description, ni Ajouter les lignes blanches (qui n'ont ni description, et pas Ajouter les lignes de titre (qui ont une description et pas Verouiller les ouvrages dans la base Base d'articles associée (pour les prix de revient) C(Users\gildas.croc\Desktop\Articles saisie manuelle.qdb Veronegistrer que les articles qui n'existe pas (non validé p Veroregistrer que les articles valorisés                                                                                                    | Vider la base d'abord V<br>Vider la base d'abord V<br>s de coùt)<br>Vider la base d'abord V<br>Vider la base d'abord V<br>lace<br>Ajoute directement dans<br>les linnes des minutes sa                                                                                                    | Créer champs supplémentaires (dérogations)  // Date de l'article // Gantt Set Duration  structure arborescente de la base vrages sera conforme à l'arborescence sente de le WBS du devis.  // Unité BORDEREAU CLIENT / LIEN BOQ COT AXE / Taxe D.E.E.E (unit) // Ouvrage ( en tant qu'article virtuelle) // ouvrage ( en tant qu'article virtuelle) // ouvrage ( en tant qu'article virtuelle)                                                                                                    | e E Forc                 |
| Construire une base marché Base d'ouvrages C(Users\gildas.croc\Desktop\Ouvrages.grp C(Users\gildas.croc\Desktop\Ouvrages.grp Cover une arborescence de recherche des ouvrages Cover une arborescence de recherche des ouvrages Cover une description et pass Cover une description et passe Cover une description et passe Cover une description et passe Cover une description Cover une description Cover | Vider la base d'abord V<br>vider la base d'abord V<br>s de coût)<br>Vider la base d'abord V<br>lace<br>Ajoute directement dans<br>les lignes des minutes sa                                                                                                    | Créer champs supplémentaires (dérogations)  / Date de l'article / Ganti Set Duration  structure arborescente de la base vrages sera conforme à l'arborescence sente de le WBS du devis.  / Unité BORDEREAU CLIENT / LIEN BOQ COTAVE/ Taxe D.E.E.E (unit)  // Ouvrage ( en tant qu'article virtuelle) Ins coût ayant une description.                                                                                                    | e<br>forc<br>cé          |
| Construire une base marché Base d'ouvrages C:\Users\gildas.croc\Desktop\Ouvrages.grp  C:\Users\gildas.croc\Desktop\Ouvrages.grp  Ajouter les lignes blanches (qui n'ont ni description, ni  Ajouter les lignes blanches (qui n'ont ni description et pa: Ajouter les lignes de titre (qui ont une description et pa: Verrouiller les sourages dans la base Base d'articles associée (pour les prix de revient) C:\Users\gildas.croc\Desktop\Articles saisie manuelle.qdb  Verouilister que les articles qui n'existe pas (non validé p Verouilister que les articles valorisés Mettre à jour les champs 'Base Source' dans les minutes                                                                                                    | Vider la base d'abord V<br>coût)<br>s de coût)<br>Vider la base d'abord V<br>lace<br>Ajoute directement dans<br>les lignes des minutes sa<br>exemple sur les lignes de                                                                                                    | Créer champs supplémentaires (dérogations)  / Date de l'article / Ganti Set Duration  structure arborescente de la base vrages sera conforme à l'arborescence sente de le WBS du devis.  / Unité BORDEREAU CLIENT / LIEN BOQ CO TAXE / Taxe D.E.E.E (unit)  //Ouvrage ( en tant qu'article virtuelle) Ins coût ayant une description.  commentaires qu'on ne souhaite                                                                                                    | e<br>forc<br>cé          |
| Construire une base marché Base d'ouvrages C:(Users\gildas.croc\Desktop\Ouvrages.grp C:(Users\gildas.croc\Desktop\Ouvrages.grp C:fur e les prix de vente dans les entêtes d'ouvrages C:fue me arborescence de recherche des ouvrages C:fue me arborescence de recherche des ouvrages C:fue me arborescence de recherche des ouvrages C:fue me arborescence de recherche des ouvrages C:fue me arborescence de recherche des ouvrages C:fue me arborescence de recherche des ouvrages C:fue me arborescence de recherche des ouvrages C:fue me arborescence de recherche des ouvrages C:fue me arborescence de recherche des ouvrages C:fue res lignes de titre (qui nont ni description, no C:fuers\gildas.croc\Desktop\Articles saisie manuelle.qdb C:fuers\gildas.croc\Desktop\Articles saisie manuelle.qdb C:fuers\g | Vider la base d'abord V<br>coùt)<br>s de coùt)<br>Vider la base d'abord V<br>vider la base d'abord V<br>lace<br>Ajoute directement dans<br>les lignes des minutes sa<br>exemple sur les lignes de<br>pas ajouter à la base d'ar                                                                                                    | Créer champs supplémentaires (dérogations)  Créer champs supplémentaires (dérogations)  Créer champs supplémen | e<br>forc<br>cé          |
| Construire une base marché Base d'ouvrages C(Users\gildas.croc\Desktop\Ouvrages.grp C(Users\gildas.croc\Desktop\Ouvrages.grp Créer une arborescence de recherche des ouvrages Créer une arborescence de recherche des ouvrages Ajouter les lignes blanches (qui n'ont ni description, ni Ajouter les lignes blanches (qui n'ont ni description, et pas C Ajouter les lignes de titre (qui ont une description et pas V Ajouter les lignes de titre (qui ont une description et pas C(Users\gildas.croc\Desktop\Articles saissie manuelle.qdb V Nenregistrer que les articles valorisés M Mettre à jour les champs 'Base Source' dans les minutes Base d'articles marché (en prix de vente) G Cénérer une base marché en prix de vente                                                                                                    | Vider la base d'abord V<br>Vider la base d'abord V<br>s de coùt)<br>La s<br>d'ou<br>prés<br>Vider la base d'abord V<br>Vider la base d'abord V<br>Vider la base d'abord V<br>lace<br>Ajoute directement dans<br>les lignes des minutes sa<br>exemple sur les lignes de<br>pas ajouter à la base d'ar<br>"Articles saisie manuelle"                                                                                                    | Créer champs supplémentaires (dérogations)  // Date de l'article // Gantt Set Duration  structure arborescente de la base vrages sera conforme à l'arborescence sente de le WBS du devis.  // Unité BORDEREAU CLIENT / LIEN BOQ COTAXE / Taxe D.E.E.E (unit) // Ourrage ( en tant qu'article virtuelle) ns coût ayant une description.  e commentaires qu'on ne souhaite tricles associée (ici nommée )).                                                                                                    | e<br>forc<br>cé          |
| Construire une base marché Base d'ouvrages C(Users\gildas.croc\Desktop\Ouvrages.grp C(Users\gildas.croc\Desktop\Ouvrages.grp Coder une arborescence de recherche des ouvrages Coder une arborescence de recherche des ouvrages Coder une arborescence de recherche des ouvrages Coder une arborescence de recherche des ouvrages Coder une arborescence de recherche des ouvrages Coder une arborescence de recherche des ouvrages Coder une arborescence de recherche des ouvrages Coder une arborescence de recherche des ouvrages Coder une arborescence de recherche des ouvrages Coder une arborescence de recherche des ouvrages Coder une la articles valorisés Coder une las articles valorisés Coder une base marché (en prix de vente) Coder une base marché en prix de vente Coder une base marché en prix de vente Coder une base marché en prix de vente Coder une base marché en prix de vente Coder une base marché en prix de vente Coder une base d'articles Coder une base d'articles Coder une base marché en prix de vente Coder une base marché en prix de vente Coder une base marché en | Vider la base d'abord V<br>vider la base d'abord v<br>s de coût)<br>lace<br>Ajoute directement dans<br>les lignes des minutes sa<br>exemple sur les lignes de<br>pas ajouter à la base d'ar<br>"Articles saisie manuelle"                                                                                                    | Créer champs supplémentaires (dérogations)  / Date de l'article / Ganti Set Duration  structure arborescente de la base wrages sera conforme à l'arborescence sente de le WBS du devis.  / Unité BORDEREAU CLIENT / LIEN BOQ COTAVE/ Taxe D.E.E.E (unit)  // Ouvrage ( en tant qu'article virtuelle) Ins coût ayant une description.  e commentaires qu'on ne souhaite tricles associée (ici nommée ").                                                                                                    | e<br>forc<br>cé          |
| Construire une base marché Base d'ouvrages C:\Users\glidas.croc\Desktop\Ouvrages.grp C:\Users\glidas.croc\Desktop\Ouvrages.grp Ajouter les lignes blanches (qui n'ont ni description, ni Ajouter les lignes blanches (qui n'ont ni description et pa: Verrouiller les ouvrages dans la base Base d'articles associée (pour les prix de revient) C:\Users\glidas.croc\Desktop\Articles saisie manuelle.qdb Vernegistrer que les articles qui n'existe pas (non validé p Vernegistrer que les articles valorisés Mettre à jour les champs'Base Source' dans les minutes Base d'articles marché (en prix de vente) Générer une base marché en prix de vente Ne générer que cette base d'articles                                                                                                    | Vider la base d'abord V<br>coùt)<br>s de coùt)<br>Vider la base d'abord V<br>lace<br>Ajoute directement dans<br>les lignes des minutes sa<br>exemple sur les lignes de<br>pas ajouter à la base d'ar<br>"Articles saisie manuelle"                                                                                                    | Créer champs supplémentaires (dérogations)  Créer champs supplémentaires (dérogations)  Créer champs supplémentaires (dérogations)  Courtage sera conforme à l'arborescence sente de le WBS du devis.  Courtage sera conforme à l'arborescence  Courtage (en tant qu'article virtuelle) Ins coût ayant une description.  Courtage (en tant qu'article virtuelle) Ins coût ayant une description.  Courtage (ici nommée  Courtage (ici nommée  Courtage Courtage (ici nommée  Courtage Courtage | e<br>forc<br>cé          |
| Construire une base marché Base d'ouvrages C:\Users\gildas.croc\Desktop\Ouvrages.grp C:\Users\gildas.croc\Desktop\Ouvrages.grp C:Ciusers\gildas.croc\Desktop\Ouvrages.grp Ajouter les lignes blanches (qui n'ont ni description, ni Ajouter les lignes blanches (qui n'ont ni description et pa: Verrouiller les ouvrages dans la base Base d'articles associée (pour les prix de revient) C:\Users\gildas.croc\Desktop\Articles saisie manuelle.gdb Ne placer que les articles qui n'existe pas (non validé p Ne placer que les articles qui n'existe pas (non validé p Ne placer que les articles qui n'existe pas (non validé p Netre à jour les champs 'Base Source' dans les minutes Base d'articles marché (en prix de vente) Générer que cette base d'articles                                                                                                    | Vider la base d'abord Vider la base d'abord Vider la babord Vider la base d'abord Vider la base d'abord Vider | Créer champs supplémentaires (dérogations)  / Date de l'article / Gantt Set Duration                                                                                                    | e<br>forc<br>cé          |
| Construire une base marché Base d'ouvrages C(Users\glidas.croc\Desktop\Ouvrages.grp C(Users\glidas.croc\Desktop\Ouvrages.grp C(Téer une arborescence de recherche des ouvrages Ajouter les lignes blanches (qui n'ont ni description et pas Verrouiller les ouvrages dans la base Base d'articles associée (pour les prix de revient) C(Users\glidas.croc\Desktop\Articles saisie manuelle.qdb Vernegistrer que les articles valorisés Nettre à jour les champs 'Base Source' dans les minutes Base d'articles marché (en prix de vente) Générer une base marché en prix de vente Ne générer que cette base d'articles Ajouter les articles de cette base aux ouvrages                                                                                                    | Vider la base d'abord V<br>Vider la base d'abord V<br>s de coût)<br>La s<br>d'oute directement dans<br>les lignes des minutes sa<br>exemple sur les lignes de<br>pas ajouter à la base d'ar<br>"Articles saisie manuelle"<br>Vider la base d'abord V                                                                                                    | Créer champs supplémentaires (dérogations)  / Date de l'article / Date de l'article / Gant Set Duration  structure arborescente de la base vrages sera conforme à l'arborescence sente de le WBS du devis.  / Unité BORDEREAU CLIENT / LIEN BOQ COTAXE / Taxe D.E.E (unit)  // Ourage ( en tant qu'article virtuelle) ns coût ayant une description.  e commentaires qu'on ne souhaite tricles associée (ici nommée ").  whitERIEL / Monnaie du prix forcé MATERIEL / Monnaie du prix forcé MATERIEL / Monnaie du prix forcé                                                                                                    | e<br>forc                |
| Construire une base marché Base d'ouwrages C:\Users\gildas.croc\Desktop\Ouvrages.grp C:\Users\gildas.croc\Desktop\Ouvrages.grp C:\Users\gildas.croc\Desktop\Ouvrages.grp Ajouter les lignes blanches (qui n'ont ni description, ni q Ajouter les lignes de titre (qui ont une description et pas Overrouiller les ouwrages dans la base Base d'articles associée (pour les prix de revient) C:\Users\gildas.croc\Desktop\Articles saisie manuelle.qdb Vernegistrer que les articles qui n'existe pas (non validé p Vernegistrer que les articles qui n'existe pas (non validé p Vernegistrer que les articles auxies valorisés Base d'articles marché (en prix de vente) Genérer une base marché en prix de vente Ne générer que cette base d'articles Ajouter les articles de cette base aux ouwrages Poste en cours de traitement                                                                                                    | Vider la base d'abord V<br>coùt)<br>s de coùt)<br>Vider la base d'abord V<br>lace<br>Ajoute directement dans<br>les lignes des minutes sa<br>exemple sur les lignes de<br>pas ajouter à la base d'au<br>"Articles saisie manuelle'<br>Vider la base d'abord V                                                                                                    | Créer champs supplémentaires (dérogations)                                                                                                    | e<br>forc<br>cé          |
| Construire une base marché Base d'ouvrages C(Users\gildas.croc\Desktop\Ouvrages.grp C() Users\gildas.croc\Desktop\Ouvrages.grp C() Users\gildas.croc\Desktop\Ouvrages.grp C() Users\gildas.croc\Desktop\Ouvrages.grp Verrouiller les lignes blanches (qui nont ni description, no Verrouiller les ouvrages dans la base Base d'articles associée (pour les prix de revient) C(Users\gildas.croc\Desktop\Articles saisie manuelle.qdb Verrouiller les articles qui n'existe pas (non validé p Verregistrer que les articles valorisés Mettre à jour les champs 'Base Source' dans les minutes Base d'articles marché (en prix de vente) Générer une base marché en prix de vente Ne générer que cette base d'articles Ajouter les articles de cette base aux ouvrages Poste en cours de traitement                                                                                                    | Vider la base d'abord V<br>vider la base d'abord V<br>s de coùt<br>Vider la base d'abord V<br>Vider la base d'abord V<br>Vider la base de minutes sa<br>exemple sur les lignes de<br>pas ajouter à la base d'an<br>"Articles saisie manuelle"<br>Vider la base d'abord V                                                                                                    | Créer champs supplémentaires (dérogations)  Créer champs supplémentaires (dérogations)  Créer champs supplémentaires (dérogations)  Courtage ( an tant puration  Courtage ( an tant qu'article virtuelle)  Ins coût ayant une description.  commentaires qu'on ne souhaite tricles associée (ici nommée  Courtage ( an tant qu'article virtuelle)  MaterieL / Nonnaie  MaterieL / Nonnaie du prix forcé  MaterieL / Négociation (coefficient)  MaterieL / Négociation (coefficient)  MaterieL / Priodre le prix de vente forcé                                                                                                    | e<br>forc_cé             |
| Construire une base marché Base d'ouvrages C(Users\gildas.croc\Desktop\Ouvrages.grp C(Users\gildas.croc\Desktop\Ouvrages.grp Croier une arborescence de recherche des ouvrages C oféer une arborescence de recherche des ouvrages C oféer une arborescence de recherche des ouvrages C offer une arborescence de recherche des ouvrages C offer une arborescence de recherche des ouvrages C offer une arborescence de recherche des ouvrages C offer une arborescence de recherche des ouvrages C offer une arborescence de recherche des ouvrages C offer une arborescence de recherche des ouvrages C offer une les lignes de titre (qui ont une description et par C verrouiller les ouvrages dans la base Base d'articles associée (pour les prix de revient) C (Users\gildas.croc\Desktop\Articles saisie manuelle.qdb V Ne placer que les articles qui n'existe pas (non validé p V N'enregistrer que les articles valorisés Mettre à jour les champs 'Base Source' dans les minutes Base d'articles marché (en prix de vente) G Genèrer une base marché en prix de vente Ne générer que cette base d'articles Ajouter les articles de cette base aux ouvrages Poste en cours de traitement Champ de structure arborescente : Family                                                                                                    | e wind usis technicks do uniques e wind usis technicks do uniques e termicks diverse e wind usis technicks do uniques e wind usis technicks do uniques e wind usis technicks do uniques e wind usis technicks do uniques e wind usis technicks do uniques e wind usis technicks do uniques e wind usis technicks do uniques e wind usis technicks do uniques e wind usis technicks do uniques e wind usis technicks do uniques e wind usis technicks do uniques e wind usis techn                                                                                                    |                                                                                                    |                          |
| Construire une base marché Base d'ouwrages C(Users\gildas.croc\Desktop\Ouvrages.grp C(Users\gildas.croc\Desktop\Ouvrages.grp C(Teer une arborescence de recherche des ouvrages Ajouter les lignes blanches (qui n'ont ni description, ni d' Ajouter les lignes de titre (qui ont une description et par Ajouter les lignes de titre (qui ont une description et par Overrouiller les ouvrages dans la base Base d'articles associée (pour les prix de revient) C(Users\gildas.croc\Desktop\Articles saisie manuelle.qdb Overrouiller les ouvrages dans la base Base d'articles associée (pour les prix de revient) C(Users\gildas.croc\Desktop\Articles saisie manuelle.qdb Overrouiller les ouvrages articles valorisés Overrouiller de les articles valorisés Deste d'articles marché (en prix de vente) C(Desktop Articles aux ouvrages Base d'articles articles de cette base aux ouvrages Poste en cours de traitement Champ de structure arborescente : Family                                                                                                    | Vider la base d'abord Vider la base d'abord Vider la base d'abord Vider la base d'abord Vider la base d'ar "Articles saisie manuelle"<br>Vider la base d'abord Vider la base d'ar "Articles saisie manuelle"                                                                                                    | Créer champs supplémentaires (dérogations)  / Date de l'article / Date de l'article / Gant Set Duration  structure arborescente de la base wrages sera conforme à l'arborescence sente de le WBS du devis.  / Unité BORDEREAU CLIENT / LIEN BOQ COTAXE / Taxe D. E.E.E (unit)  // Ourrage ( en tant qu'article virtuelle) ns coût ayant une description.  commentaires qu'on ne souhaite tricles associée (ici nommée ").  wintERIEL / Monnaie du prix forcé MATERIEL / Négociation (coefficient) MATERIEL / Négociation (coefficient) MATERIEL / Négociation (coefficient) MATERIEL / Remise (%) WUCT OFF / REM                                                                                                    | e<br>forc<br>cé          |
| Construire une base marché Base d'ouvrages C:\Users\gildas.croc\Desktop\Ouvrages.grp  C:\Users\gildas.croc\Desktop\Ouvrages.grp  Ajouter les lignes blanches (qui n'ont ni description nt or Ajouter les lignes blanches (qui n'ont ni description et pais Verrouiller les ouvrages dans la base Base d'anticles associée (pour les prix de revient) C:\Users\gildas.croc\Desktop\Articles salsie manuelle.qdb Vernegistrer que les articles qui n'existe pas (non validé p Vernegistrer que les articles valorisés Mettre à jour les champs 'Base Source' dans les minutes Base d'articles marché (en prix de vente) Générer une base marché en prix de vente Ne générer que cette base d'articles Ajouter les articles de cette base aux ouvrages Poste en cours de traitement Champ de structure arborescente : Family                                                                                                    | Vider la base d'abord V<br>coùt)<br>s de coùt)<br>Vider la base d'abord V<br>vider la base d'abord V<br>lace<br>Ajoute directement dans<br>les lignes des minutes sa<br>les lignes des minutes sa<br>exemple sur les lignes de<br>pas ajouter à la base d'au<br>"Articles saisie manuelle"<br>Vider la base d'abord V<br>Vider la base d'abord V                                                                                                    | Créer champs supplémentaires (dérogations)  Créer champs supplémentaires (dérogations)  Créer champs supplémentaires (dérogations)  Courtage de l'article  Gonzekeu culent / LIEN BOQ  CO TAXE / Taxe D.E.E.E (unit)  Courtage ( en tant qu'article virtuelle) Ins coût ayant une description.  Commentaires qu'on ne souhaite tricles associée (ici nommée ").  WMIERIEL / Nonaie MMTERIEL / Monaie du prix forcé MMTERIEL / Negociation (coefficient) MMTERIEL / Predre le prix de vente forcé MMTERIEL / Premise (%) MULTI QTE / QTEA                                                                                                    | Pour:<br>e<br>forc<br>cé |

| ase d'ouvrages                                                                                                    |           | Créer champs supplémentaires (dérog  | ations) pour : |
|----------------------------------------------------------------------------------------------------|-----------|--------------------------------------|----------------|
| C:\Users\gildas.croc\Desktop\Ouvrages.grp                                                                             | 🕠         | / Date de l'article                  | *              |
| Vider la base                                                                                                    | d'abord 🔽 | Gantt Set Duration                   |                |
| Ecrire les prix de vente dans les entêtes d'ouvrages                                                                  | Seul      | les articles des minutes saisies     |                |
| Créer une arborescence de recherche des ouvrages                                                                      | man       | uellement sont ajoutés               |                |
| Ajouter les lignes blanches (qui n'ont ni description, ni coût)                                                       | · · · · · | denement of a djouree.               |                |
| Ajouter les lignes de titre (qui ont une description et pas de coût)                                                  | 1.05      | articles des minutes provenant d     | śià            |
| Verrouiller les ouvrages dans la base                                                                                 | d'une     | e base d'articles restent connect    | tés à          |
| Base d'articles associée (pour les prix de revient)                                                                   | cette     | e dernière.                          |                |
| C:\Users\gildas.croc\Desktop\Articles saisie manuelle.qdb                                                             |           | ECO TAXE / Taxe D.E.E.E (unit)       |                |
| Vider and se                                                                                                    | abord V   | MAIN D'OEUVRE / ID du type           |                |
| Ne placer que les articles qui n'existe pas (non valide place tous les articles<br>non valide place tous les articles | 5)        | MAIN D'OEUVRE / Monnaie du prix      | forcé          |
| Nenregistrer que les articles valorises                                                                               |           | MAIN D'OEUVRE / Prendre le prix de   | e vente forc   |
| Mettre a jour les champs 'Base Source' dans les rounites                                                              |           | MAIN D'OEUVRE / Prix de vente unit   | taire forcé 👘  |
|                                                                                                    |           | MAIN D'OEUVRE / Rendement (coef      | ficient)       |
| Base d'articles marché (en prix de vente)                                                                             |           | MAIN D'OEUVRE / Temps par unité      |                |
| Générer une base marché en prix de vente                                                                              |           | MATERIEL / Code remise               |                |
| Ne générer que cette base d'articles                                                                                  |           |                                      |                |
|                                                                                                    |           | cocne, seui les articles des min     | lutes ayant    |
|                                                                                                    | un        | i cout sont ajoutes.                 |                |
| Ajouter les articles de cette base aux ouvrages                                                                       | diabord 🚺 |                                      |                |
|                                                                                                    | SI        | decoche l'ensemble des lignes        | des            |
| Poste en cours de traitement                                                                                          | m         | inutes ayant un cout ou pas sero     | ont            |
| Champ de structure arborescente : Family                                                                              | _ aj      | outees. Attention: Dans ce cas la    | a, la          |
|                                                                                                    | fo        | nction est prioritaire à l'option pr | résente        |
|                                                                                                    | da        | ans la zone base d'ouvrages nor      | nmée           |
|                                                                                                    | "A        | jout des lignes de titre" directen   | nent dans      |
| Construire                                                                                                    | les       | s ouvrages.                          |                |

- 8- Il est possible de stocker directement dans la base d'ouvrages, des données propres à ces derniers non présentes dans les bases d'articles. Ces données seront stockées en face de chaque article composant les ouvrages.
- 9- Par exemple, il arrive très souvent que les bases d'articles ne sont que des bases de prix avec remises ne contenant pas les données ci-dessous :
- Pas de type de fournitures
- Pas de temps de pose
- Pas de type de mains d'œuvre
- ...
- 10- Lorsque ces informations sont renseignées dans l'onglet **MINUTES** sur les articles composants les ouvrages, lors de la génération de la base, cocher les cases selon les données rajoutées comme dans la capture d'écran ci-dessous.

|                                                                                                    | Créer champs supplémentaires (dérogations)                                                                                                    |
|----------------------------------------------------------------------------------------------------|----------------------------------------------------------------------------------------------------|
| C:\Users\gildas.croc\Desktop\Ouvrages.grp                                                                                                    | Date de l'article                                                                                                    |
| Vider la base d'abord 📝                                                                                                    | / Gantt Set Duration                                                                                                    |
| Ecrire les prix de vente dans les entêtes d'ouvrages                                                                                                    | / Gantt Set Startdate                                                                                                    |
| Créer une arborescence de recherche des ouvrages                                                                                                    | / Identifiant pour classeur                                                                                                    |
| Ajouter les lignes blanches (qui n'ont ni description, ni coût)                                                                                                    | / Monnaie du prix forcé                                                                                                    |
| Ajouter les lignes de titre (qui ont une description et pas de coût)                                                                                                    | / Référencée par le bordereau                                                                                                    |
| Verrouiller les ouvrages dans la base                                                                                                    | / Synchroniser lorsque unique                                                                                                    |
|                                                                                                    | / Tâche du Gantt                                                                                                    |
| Base d'articles associée (pour les prix de revient)                                                                                                    | / Unité                                                                                                    |
| C:\Users\gildas.croc\Desktop\Articles saisie manuelle.qdb 🤇                                                                                                    | BORDEREAU CLIENT / LIEN BOQ                                                                                                    |
| Vider la base d'abord 📝                                                                                                    | ECO TAXE / Taxe D.E.E.E (unit)                                                                                                    |
| Ne placer que les articles qui n'existe pas (non validé place tous les articles)                                                                                                    | MAIN D'OEUVRE / ID du type                                                                                                    |
| ✓ N'enregistrer que les articles valorisés                                                                                                    | MAIN D'OEUVRE / Monnaie du prix forcé                                                                                                    |
| Mettre à jour les champs 'Base Source' dans les minutes                                                                                                    | MAIN D'OEUVRE / Prendre le prix de vente                                                                                                    |
|                                                                                                    | MAIN D'OEUVRE / Prix de vente unitaire for                                                                                                    |
| Base d'articles marché (en prix de vente)                                                                                                    | MAIN D'OEUVRE / Rendement (coefficient)                                                                                                    |
| base a directes indicite (chipinx de vente)                                                                                                    | MAIN D'OEUVRE / Temps par unite                                                                                                    |
| Générer une base marché en prix de vente                                                                                                    | MATERIEL / Code remise                                                                                                    |
|                                                                                                    | MATERIEL / Cout unitaire                                                                                                    |
| Ne générer que cette base d'articles                                                                                                    | MATERIEL / ID du type                                                                                                    |
| Ne générer que cette base d'articles                                                                                                    | MALERIEL / MODDALE                                                                                                    |
| Ne générer que cette base d'articles                                                                                                    |                                                                                                    |
| Ne générer que cette base d'articles      Ajouter les articles de cette base aux ouvrages                                                                                                  | MATERIEL / Monnaie du prix forcé                                                                                                    |
| Ne générer que cette base d'anticles      Ajouter les articles de cette base aux ouvrages Vider la base d'abord g'  Poste en cours de traitement                                           | MATERIEL / Monnaie du prix forcé<br>MATERIEL / Négociation (coefficient)<br>MATERIEL / Négociation (coefficient)                                                                                            |
| Ne générer que cette base d'articles      Ajouter les anticles de cette base aux ouwrages     Vider la base d'abord  Poste en cours de traitement                                          | MATERIEL / Monnaie du prix forcé<br>MATERIEL / Négociation (coefficient)<br>MATERIEL / Prendre le prix de vente forcé<br>MATERIEL / Pix de vente unitario forcé                                             |
| Ne générer que cette base d'articles      Ajouter les articles de cette base aux ouvrages Vider la base d'abord       Vider la base d'abord       Champ de structure arborescente : Family | MATERIEL / Monnale du prix forcé<br>MATERIEL / Négociation (coefficient)<br>MATERIEL / Prendre le prix de vente forcé<br>MATERIEL / Prix de vente unitaire forcé<br>MATERIEL / Prix de vente unitaire forcé |
| Ne générer que cette base d'articles      Ajourer les articles de cette base aux ouwrages Vider la base d'abord   Poste en cours de traitement  Champ de structure arborescente : Family   | MATERIEL / Monnaie du prix forcé<br>MATERIEL / Negociation (coefficient)<br>MATERIEL / Prendre le prix de vente forcé<br>MATERIEL / Prix de vente unitaire forcê<br>MATERIEL / Remise (%)                   |

#### 11- Pour construire les deux bases d'ouvrages et d'articles, cliquer sur **CONSTRUIRE**...

| 35e d ouvrages                                                                                                    |     | Creer champs supplémentaires (dérogations) pour :                                                                                                    |
|----------------------------------------------------------------------------------------------------|-----|----------------------------------------------------------------------------------------------------|
| \Users\gildas.croc\Desktop\Ouvrages.grp                                                                                                    | 0   | / Date de l'article                                                                                                    |
| Vider la base d'abord 📝                                                                                                    | 1   | / Gantt Set Duration                                                                                                    |
| Ecrire les prix de vente dans les entêtes d'ouvrages                                                                                                    | ʻ   | / Gantt Set Startdate                                                                                                    |
| V Créer une arborescence de recherche des ouvrages                                                                                                    |     | / Identifiant pour classeur                                                                                                    |
| Ajouter les lignes blanches (qui n'ont ni description, ni coût)                                                                                                    |     | / Monnaie du prix forcé                                                                                                    |
| Ajouter les lignes de titre (qui ont une description et pas de coût)                                                                                                    |     | / Référencée par le bordereau                                                                                                    |
| Verrouiller les ouvrages dans la base                                                                                                    |     | / Synchroniser lorsque unique                                                                                                    |
|                                                                                                    |     | 📄 / Tâche du Gantt 🗉                                                                                                    |
| base d'articles associée (pour les prix de revient)                                                                                                    | _   | 📄 / Unité                                                                                                    |
| C:\Users\gildas.croc\Desktop\Articles saisie manuelle.qdb                                                                                                    |     | BORDEREAU CLIENT / LIEN BOQ                                                                                                    |
| Vider la base d'abord 🕡                                                                                                    | í l | ECO TAXE / Taxe D.E.E.E (unit)                                                                                                    |
| Ne placer que les articles qui n'existe pas (non validé place tous les articles)                                                                                                    | 1   | MAIN D'OEUVRE / ID du type                                                                                                    |
| Venregistrer que les articles valorisés                                                                                                    |     | MAIN D'OEUVRE / Monnaie du prix forcé                                                                                                    |
| Mettre à jour les champs 'Base Source' dans les minutes                                                                                                    |     | MAIN D'OEUVRE / Prendre le prix de vente forc                                                                                                    |
|                                                                                                    |     | MAIN D'OEUVRE / Prix de vente unitaire forcé                                                                                                    |
| Poco d'articlos marshó (on priv do vonto)                                                                                                    |     | MAIN D'OEUVRE / Rendement (coefficient)                                                                                                    |
| ase d'articles marche (en prix de vente)                                                                                                    | _   | MAIN D'OEUVRE / Temps par unité                                                                                                    |
| Cénérer une hace marché en prix de vente                                                                                                    |     | MATERIEL / Code remise                                                                                                    |
| Generer une base marche en prix de vente                                                                                                    |     |                                                                                                    |
| Ne générer que cette base d'articles                                                                                                    |     | MATERIEL / Coût unitaire                                                                                                    |
| Ne générer que cette base d'articles                                                                                                    |     | MATERIEL / Cout unitaire MATERIEL / ID du type                                                                                                    |
| Vider la bace d'articles                                                                                                    | ٩   | MATERIEL / Cout unitaire MATERIEL / ID du type MATERIEL / Monnaie                                                                                                    |
| Ajouter les articles de cette base aux ouvrages                                                                                                    |     | MATERIEL / Cout unitaire MATERIEL / ID du type MATERIEL / Monnaie MATERIEL / Monnaie du prix forcé                                                                                                    |
| Ajouter les articles de cette base aux ouvrages                                                                                                    | •   | MATERIEL / Cout unitaire MATERIEL / ID du type MATERIEL / Monnaie MATERIEL / Monnaie du prix forcé MATERIEL / Négociation (coefficient)                                                                                                    |
| Vider la base d'abord       Vider la base d'abord       Vider la base d'abord       Poste en cours de traitement                                                                                               |     | MATERIEL / Cout unitaire MATERIEL / ID du type MATERIEL / Monnaie MATERIEL / Monnaie du prix forcé MATERIEL / Mégociation (coefficient) MATERIEL / Prendre le prix de vente forcé                                                                                                    |
| Vider la base d'articles      Ajouter les articles de cette base aux ouvrages      Vider la base d'abord       Champ de structure arborescente : Family                                                        | ]   | MATERIEL / Cout unitaire MATERIEL / ID du type MATERIEL / Monnaie MATERIEL / Monnaie du prix forcé MATERIEL / Négociation (coefficient) MATERIEL / Prendre le prix de vente forcé MATERIEL / Prix de vente unitaire forcé                                                                 |
| Champ de structure arborescente : Family                                                                                                    |     | MATERIEL / Cout unitaire MATERIEL / ID du type MATERIEL / Monnaie MATERIEL / Monnaie du prix forcé MATERIEL / Négociation (coefficient) MATERIEL / Prendre le prix de vente forcé MATERIEL / Prix de vente unitaire forcé MATERIEL / Remise (%)                                           |
| Vider la base marche en prix de vente      Ne générer que cette base d'articles      Vider la base d'abord      Vider la base d'abord      Champ de structure arborescente : Family                            |     | MATERIEL / Cout unitaire MATERIEL / ID du type MATERIEL / Monnaie MATERIEL / Monnaie du prix forcé MATERIEL / Négociation (coefficient) MATERIEL / Prendre le prix de vente forcé MATERIEL / Prix de vente unitaire forcé MATERIEL / Remise (%) MULTI QTE / QTEA                          |
| Ocherer due base matche en pix de vente     Ne générer que cette base d'articles     Vider la base d'abord      Vider la base d'abord      Vider la base d'abord      Champ de structure arborescente : Family |     | MATERIEL / Cout unitaire<br>MATERIEL / ID du type<br>MATERIEL / Monnaie<br>MATERIEL / Monnaie du prix forcé<br>MATERIEL / Négociation (coefficient)<br>MATERIEL / Prendre le prix de vente forcé<br>MATERIEL / Preix de vente unitaire forcé<br>MATERIEL / Remise (%)<br>MULTI QTE / QTEA |

12- Cliquer sur **ENREGISTRER TOUT** pour stocker l'ensemble des ouvrages dans la base d'ouvrages.

| Poste en cours | de traitement |                  |               |  |
|----------------|---------------|------------------|---------------|--|
| Réference      | Nom           | Unité            | Prix de vente |  |
| A.01           | COMMANDES     |                  |               |  |
| Base d'ouvrag  | es —          |                  |               |  |
| Enregistrer    | Suivant       | Enregistrer tout |               |  |
|                |               | 7                | <b>,</b>      |  |

13- Afin de vérifier que la conversion s'est déroulée correctement, ouvrir la fenêtre des bases en cliquant sur **DONNÉES/BASES**.

|         | 7 - 🗠 ד 🛛                | 🤊 🔱 📑 🔀                                             | •                  | 🏘 🎼    |                            |                    |
|---------|--------------------------|-----------------------------------------------------|--------------------|--------|----------------------------|--------------------|
| Fichier | Accueil                  | Données                                             | Aff                | ichage | Automa                     | tismes             |
| Bases   | Enregistre<br>Actualiser | r article(s) en l<br>article(s)> ba<br>ligne(s)> de | oase<br>ase<br>vis | R Enre | gistrer ouv<br>rer référen | rage en ba<br>ce - |
|         |                          |                                                     | Bas                | es     |                            |                    |
| 🗑 Ba    | se du devis              |                                                     |                    |        |                            |                    |

14- Ouvrir la base « Articles saisie manuelle ». Cette base contient seulement les articles saisis manuellement dans les **MINUTES** du devis (articles ne provenant d'aucunes bases).

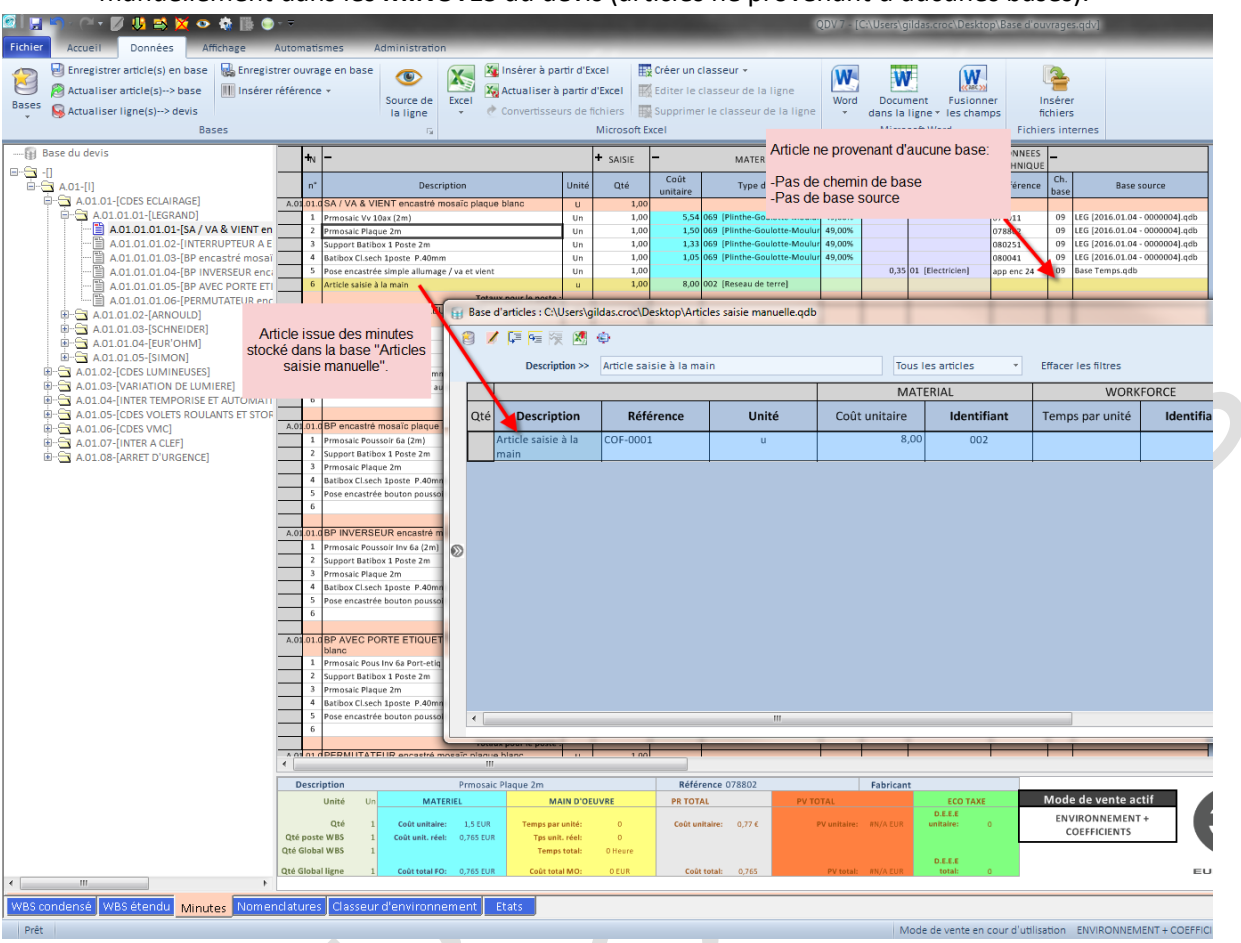

15- Ouvrir la base « **Ouvrages** ». L'arborescence du devis (les branches du devis) correspond à l'arborescence de la base d'ouvrages.

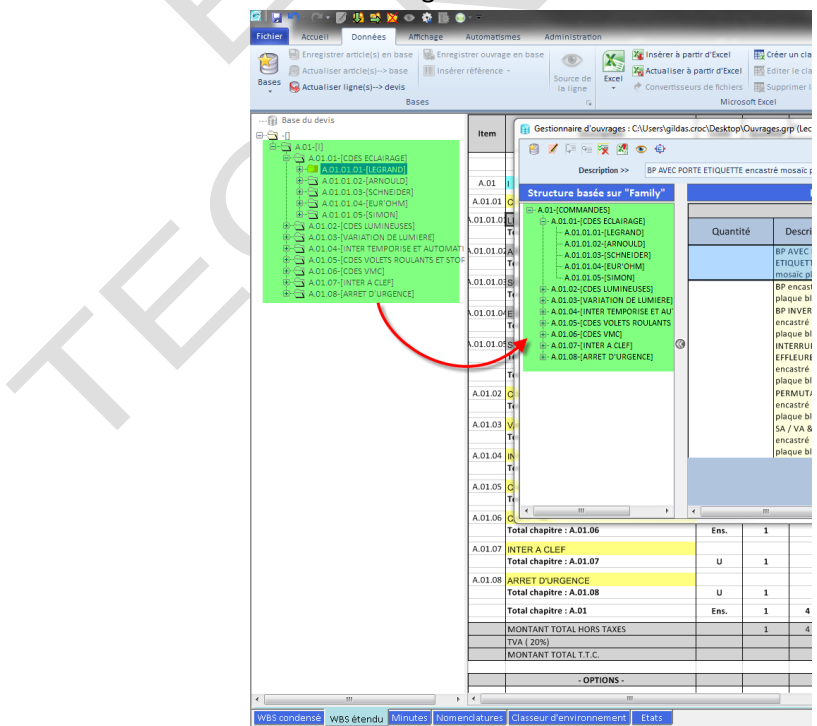

| i 🖵 🕤 🖓 - 🖉 🔱 🛋 🔀 👁 🏟 🖺 (                         | • ₹         |                                          | _        | _         | _                    |                         |              | QDV 7 - [C:\Users\gildas.cr | oc\Desktop\Base   | d'ouvrages.qdv]    |         |
|---------------------------------------------------|-------------|------------------------------------------|----------|-----------|----------------------|-------------------------|--------------|-----------------------------|-------------------|--------------------|---------|
| Affichier Accueil Données Affichage               | Automatis   | mes Administration                       | _        |           | 100 000 000          | Groupé par              |              | * Tâc                       | the               |                    | -       |
|                                                   |             | Vie 🖬 🎢                                  |          |           |                      | Treate par              |              |                             |                   |                    |         |
| Espacement Détail de Réinitialiser Exar           | niner Dé    | composition Analyse Indice de Réo        | rganiser | Changer   | de Figerles          | Irie par                |              | * Cor                       | uleur             |                    | Ť       |
| Zone visible • l'ouvrage l'état et raf            | raîchir     | ▼ v révision × t                         | out *    | fenêtre   | ▼ volets ▼           | Filtré                  |              | ▼ Mc                        | de                |                    | Υ.      |
| Afficher                                          |             | Récapitulatifs Avancement                |          | Fenêtres  |                      |                         |              | Nomencla                    | tures             |                    |         |
| - 🛐 Base du devis                                 |             |                                          |          |           | estionnaire d        | ouvrages : C:\          | Jsers\gildas | .croc\Desktop\Ouvrages.gr   | p (Lecture seule) | tion (game         |         |
|                                                   | Item        | Description                              |          | Ur 🔞      | 📝 📮 🦗                | 🦗 🗶 👁                   | > ©          |                             |                   |                    |         |
| DES ECLAIRAGE]                                    |             |                                          |          |           | R                    | éférence >>             | A.01.01.01.0 | 01                          |                   | 0001-0001-000      | 1*      |
| I.O1-[LEGRAND]                                    | A.01        | 1                                        |          |           |                      |                         |              |                             |                   |                    |         |
| 1.01.01.01-ISA / VA & VIENT encastre mosaic plaqu | A.01.01     | CDES ECLAIRAGE                           |          | 5         | Structure b          | asée sur                |              | Lis                         | ste des ouvrag    | ;es (6)            |         |
| 1.01.01.02-[INTERROPTEOR A EFFLEUREMENT encas     | u 1.01.01.0 | LEGRAND                                  |          |           | - A.01-[COMMANDES]   |                         |              |                             |                   |                    |         |
| 1.01.01.04-[BP_INVEPSELID_encestré moseic plaque  | 01.01.01.   | SA / VA & VIENT encastré mosaïc plaque b | lanc     |           | A 01 01-ICI          | A.01.01-[CDES ECLAIRAGE |              |                             |                   |                    | _       |
| 1 01 01 05-IBP AVEC PORTE FTIQUETTE encastré mo   | 5           | INTERRUPTEUR A EFFLEUREMENT enc          | astré    |           | A.01.01.01-[LEGRAND] |                         | Quant        |                             | Description       |                    | Réfe    |
| 1.01.01.06-[PERMUTATEUR encastré mosaic plaque    | 01.01.01.   | mosaic plaque blanc                      |          | - A.01.01 |                      | .02-[ARNOULD            | ite          | é                           |                   |                    |         |
| L.02-[ARNOULD]                                    | 01.01.01.   | BP encastré mosaïc plaque blanc          |          | _         | - A.01.01            | .03-[SCHNEIDE           |              | SA / VA & VIENT encastré    | e mosaïc plaque t | planc              | A.01.01 |
| 1.03-[SCHNEIDER]                                  | 01.01.01.   | BP INVERSEUR encastré mosaïc plaque b    | lanc     | -11       | - A.01.01            | .04-[EUR'OHM]           |              |                             |                   |                    |         |
| 1.04-[EUR'OHM]                                    | 01 01 01    | BP AVEC PORTE ETIQUETTE encastre m       | osaic    |           | - A.01.01            | .05-[SIMON]             |              | INTERRUPTEUR A EFFLEU       | REMENT encastr    | e mosaïc plaque    | A.01.01 |
| 1.05-[SIMON]                                      | 01.01.01    | DEDMUTATEUD anarché marai's slavus b     |          | - 11 -    | A.01.02-[Cl          | DES LUMINEUS            |              | planc                       |                   |                    |         |
| DES LUMINEUSES]                                   | 01.01.01.   | Tetal chanitre : A 01 01 01              | anc      | E.        | A.01.03-[V           | ARIATION DE LU          |              | BP encastré mosaïc plaqu    | ie blanc          |                    | A.01.01 |
| ARIATION DE LUMIERE]                              | 01.01.0     | Total chapter : A.01.01.01               |          | E1        | A.01.04-[IN          | ITER TEMPORIS           |              |                             |                   |                    |         |
| NTER TEMPORISE ET AUTOMATIQUEJ                    | 1.01.01.0.  | ARNOULD                                  |          |           |                      | DES VULETS RU           |              | BP INVERSEUR encastre r     | nosaic plaque bla | anc                | A.01.01 |
| DES VOLETS ROULANTS ET STORES]                    |             | Total chapitre : A.01.01.02              |          | E         | A.01.08-[CI          | ITED A CLEET            | 0            |                             |                   |                    |         |
|                                                   | 4.01.01.0   | SCHNEIDER                                |          |           | A 01 08-14           | RET D'URGEN             | 0            | BP AVEC PORTE ETIQUET       | TE encastre mos   | aic plaque blanc   | A.01.01 |
| DET D'UDGENCE]                                    |             | Total chapitre : A.01.01.03              | _        | EI        | . A.02.00 [A         | and b ondern            |              |                             |                   | oraïs plaque blans |         |
|                                                   | 1.01.01.0   | EUR'OHM                                  |          |           |                      |                         |              | PERMUTATEUR encastre        | mosaic plaque b   | lanc               | A.01.01 |
|                                                   |             | Total chapitre : A.01.01.04              | _        | E         |                      |                         |              |                             |                   |                    |         |
|                                                   | 1.01.01.0   | SIMON                                    |          |           |                      |                         |              |                             |                   |                    |         |
|                                                   |             | Total chapitre : A.01.01.05              |          |           |                      |                         |              |                             |                   |                    |         |
|                                                   |             | Total chapitre : A.01.01                 |          | EI        |                      |                         |              |                             |                   |                    |         |
|                                                   | A.01.02     | CDES LUMINEUSES                          |          |           |                      |                         |              |                             |                   |                    |         |
|                                                   |             | Total chapitre : A.01.02                 |          | E         |                      |                         |              |                             |                   |                    |         |
|                                                   | A.01.03     | VARIATION DE LUMIERE                     |          |           |                      |                         |              |                             |                   |                    |         |
|                                                   |             | Total chapitre : A.01.03                 |          | E         |                      |                         |              |                             |                   |                    |         |
|                                                   | A.01.04     | INTER TEMPORISE ET AUTOMATIQUE           |          |           |                      |                         |              |                             |                   |                    |         |
|                                                   |             | Total chapitre : A.01.04                 |          | E         |                      |                         |              |                             |                   |                    |         |
|                                                   | A.01.05     | CDES VOLETS ROULANTS ET STORES           |          | ٠         | III                  | F.                      | •            |                             |                   |                    |         |
|                                                   |             | Total chapitre : A.01.05                 |          | Ens.      | 1                    | 250,56                  | 250,56       | #N/A                        | #N/A              |                    | -       |
|                                                   | A.01.06     | CDES VMC                                 |          |           |                      |                         |              |                             |                   |                    |         |
|                                                   |             | Total chapitre : A.01.06                 |          | Ens.      | 1                    | 128,73                  | 128,73       | #N/A                        | #N/A              |                    |         |
|                                                   | A.01.07     | INTER A CLEE                             |          |           | -                    |                         | ,            |                             |                   |                    |         |
|                                                   |             | Total chapitre : A.01.07                 |          | U         | 1                    | 437.33                  | 437.33       | #N/A                        | #N/A              |                    |         |
|                                                   | A 01 08     | APRET D'URGENCE                          |          | -         | -                    |                         |              | ****/*                      |                   |                    |         |
|                                                   | 1.02.00     | Total chapitre : A 01.08                 |          | ш         | 1                    | 212.04                  | 212.04       | #N/A                        | #N/A              |                    |         |
|                                                   |             | Total chapitre : A 01                    |          | Ene       | 1                    | 4 101 21                | 4 101 21     | #N/A<br>#N/A                | #N/A              |                    |         |
|                                                   |             |                                          |          | E113.     | 1                    | 4 101 31                | 4 101,31     | #N/A                        | #N/A              |                    |         |
|                                                   |             | TRA ( 20%)                               |          |           | 1                    | 4 101,31                | + 101,31     | #N/A                        | #N/A              |                    |         |
|                                                   |             |                                          |          |           |                      |                         |              |                             | #N/A              |                    |         |
|                                                   |             | MUNTANT TOTAL T.T.C.                     |          |           |                      |                         |              |                             | #N/A              |                    |         |
|                                                   |             |                                          | _        |           |                      |                         |              |                             |                   |                    | _       |
|                                                   |             | - OPTIONS -                              |          |           |                      |                         |              |                             |                   |                    |         |
|                                                   |             |                                          |          |           |                      |                         |              |                             |                   |                    |         |
| III                                               | •           |                                          |          |           |                      |                         |              |                             |                   |                    |         |
|                                                   |             |                                          |          |           |                      |                         |              |                             |                   |                    |         |
| was etendu windtes Nom                            | encratures  | Classeur d'environnement Etats           |          |           |                      |                         |              |                             |                   |                    |         |

#### 16- Les chapitres de dernier niveau du **WBS** correspondent aux titres des ouvrages.

#### 17- Les MINUTES du devis correspondent aux articles composant les ouvrages.

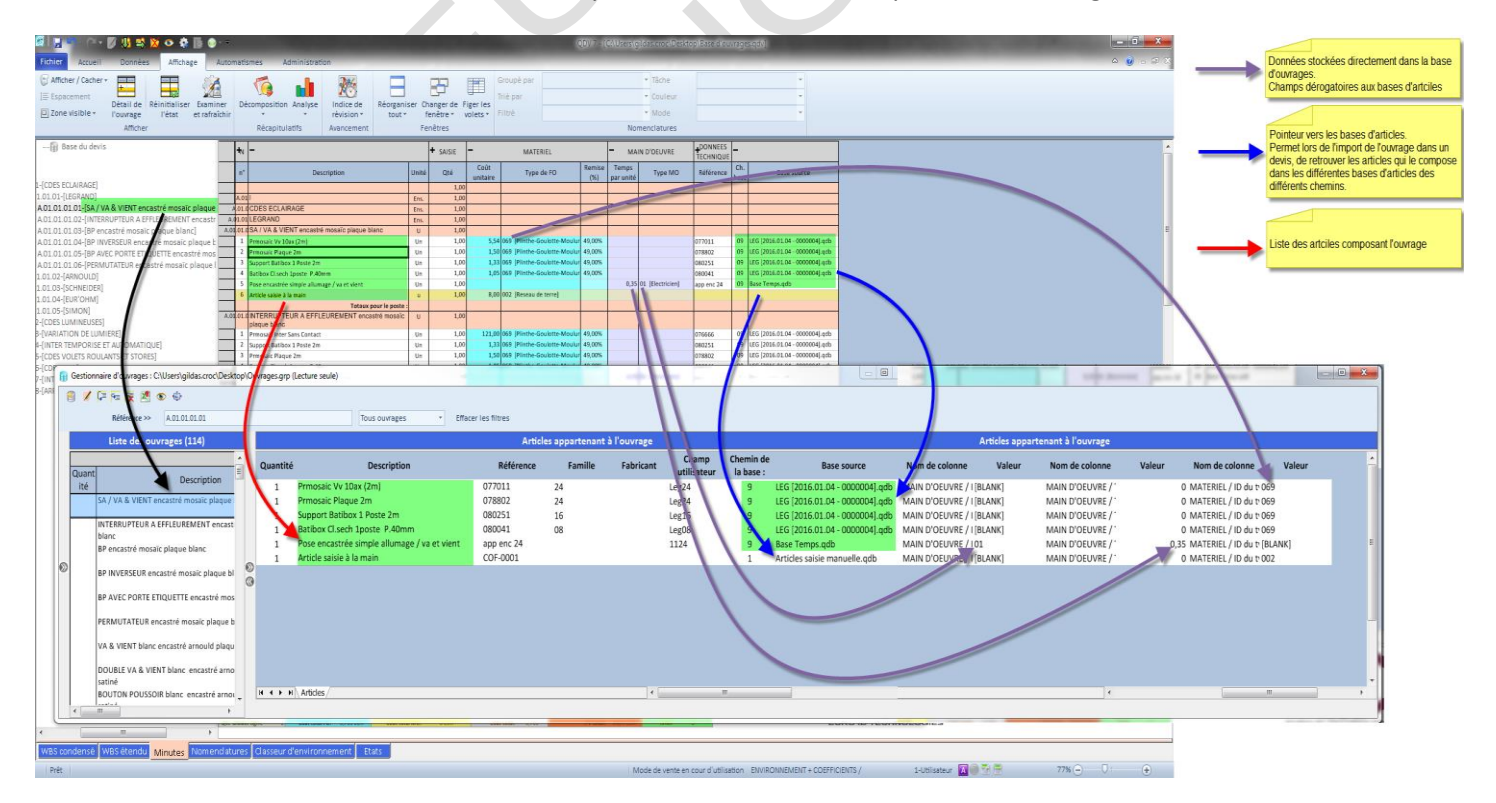